LE BLOGUE DE CONTINUITÉ PÉDAGOGIQUE

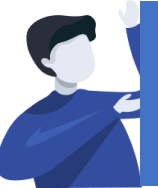

## Directeurs(trices) : Comment transmettre une information générale aux familles ?

À remplacer par l'UAI de l'école

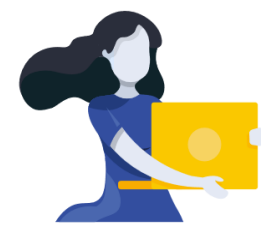

Adresse du blogue : http://bloc-note.ac-reunion.fr/974XXXXx

## **CRÉER OU MODIFIER UN ARTICLE**

Votre blogue présente des articles en page d'accueil par ordre antéchronologique (le dernier article créé sera présent en première lecture). Ces articles, principalement écrits par le directeur(trice) aborderont **des sujets généraux à destination de l'ensemble des parents et/ou des élèves.** 

Prérequis : Se rendre sur le « Tableau de bord » de son blogue

– Cliquer sur « Articles » dans le bandeau de gauche

## POUR ÉCRIRE UN NOUVEL ARTICLE

- 🖌 🛛 Cliquer sur « Ajouter » à côté du titre Articles de la page centrale
  - Donner un titre à l'article, l'écrire
  - Cliquer à droite de l'écran sur le bouton « Publier »

Votre nouvel article sera placé en première position de lecture sur l'accueil de votre blogue.

## POUR MODIFIER UN ARTICLE

- Cliquer sur « Articles » puis sur « Tous les articles »
- Passer le curseur de la souris sur le nom de l'article (exemple avec l'article Bonjour tout le monde !) puis cliquer sur « Modifier »
- Modifier le texte puis cliquer à droite de l'écran sur le bouton « Mettre à jour »

| 🛢 🔵 🔵 💧 Page                             | es « Blogue de continuité p: X 👌 Tableau de bord « Blogue de co: X 🕂                                                                                                    |                                                       |
|------------------------------------------|----------------------------------------------------------------------------------------------------|-------------------------------------------------------|
| ← → ⊂ ŵ                                  | 🖸 💋 bloc-note.ac-reunion.fr/97401/wp-admin/                                                                                                    |                                                       |
| 🕅 🚓 Mes sites 🔗                          | Blogue de continuité pédagogique 🔎 0 🕂 Créer                                                                                                    |                                                       |
| Accueil                                  | Tableau de bord                                                                                                    | Desvilles seeids                                      |
| Mes sites                                |                                                                                                    | Brounion rapide                                       |
| Articles                                 | 2 articles 11 pages                                                                                                    | Titre                                                 |
| 91 Médias                                | WordPress 5.3.2 avec le thème Twenty Fleven                                                                                                    | Contenu                                               |
| Pages                                    |                                                                                                    | Qu'avez-vous en tête ?                                |
| Commentaires                             | Activité                                                                                                    |                                                       |
| 🐣 Profil                                 | Publié récemment                                                                                                    |                                                       |
| 🖉 Outils                                 | 16 Mar, 5 h 36 min Les écoles sont à présent fermées                                                                                                    | Enregistrer le brouillon                              |
| -<br>Réduire le menu                     | 11 Mar, 5 h 56 min Bonjour tout le monde !                                                                                                    |                                                       |
|                                          | Commentaires récents                                                                                                    | Évènements et nouveautés Word                         |
|                                          | Par Le responsable éditorial, sur Bonjour tout le monde !                                                                                                    | Assister à un évènement à venir pro                   |
|                                          | Ceci est un exemple d'un commentaire. Vous pouvez<br>la modifier pour mettre ici des informations vous<br>concernant ou concernant votre                                                                                                    | WordCamp Antwerp, Belgium                             |
|                                          |                                                                                                    | WordCamp Paris 2020                                   |
|                                          |                                                                                                    | Paris                                                 |
|                                          | Tous (1)   Le mien (0)   En attente (0)   Approuvé (1)                                                                                                    | WordCamp Genève<br>Genève, Suisse                     |
| k Profit<br>∲ Outlis<br>© Médule Is menu |                                                                                                    | Format                                                |
| CM1/CM2 CM                               | HIЪ CMIA CE2b CE2a CE1b CE1a CPo CPb C                                                                                                    | Pa CM2b                                               |
| Les école                                | es sont à présent fermées                                                                                                    |                                                       |
| Publié le 16 mars 20:                    | 20                                                                                                    | ARTICLES RÉCENTS<br>Les écoles sont à présent fer-    |
| Bonjour à tous,<br>Vous allez rester     | à partir de ce jour éloignés de votre école. Vous aurez cependant                                                                                                    | mées<br>Bonjour tout le monde !                       |
| l'occasion de tran                       | vailler depuis votre domicile. N'oubliez pas de vous rendre sur la page                                                                                                    | COMMENTAIRES RÉCENTS                                  |
| Go voire classe.                         | and an angle of the state of the state of th | Le responsable éditorial dans Boniour tout le monde ! |
| Bon courage à to                         | FBON                                                                                                    | sourgeur teurs re mentale i                           |
| Publié dans Non clas                     | ssé   Laisser un commentaire Modifer                                                                                                    |                                                       |
| Bonjour t<br>Publié le 11 mars 202       | out le monde !                                                                                                    |                                                       |
| Bienvenue dans                           | Rice pate des écolos de la Dévoles. Così estivates premier estiele                                                                                                    |                                                       |
|                                          | bioc-note des écoles de la Réunion. Céci est votre premier article.                                                                                                    |                                                       |